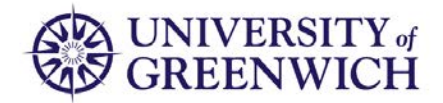

GrgChart Now<sup>®</sup>

# **Guidance Notes**

HR Information Services Kane Millward, Laurence Hind, Joshua Kidd

UNIVERSITY OF GREENWICH

# Contents

| Accessing the System |
|----------------------|
| Subchart Arrows      |
| Toolbars             |
| Opening a chart3     |
| Zooming3             |
| Select/Pan3          |
| Exporting4           |
| Side Panel5          |
| Profile5             |
| Subcharts5           |
| Search5              |
| Views                |
| Photos               |

# Accessing the System

The organisational charts can be accessed via the Portal.

To access the portal visit this URL: <u>https://portal.gre.ac.uk</u> and enter your network ID and password.

Once you are logged in, select Staff Services.

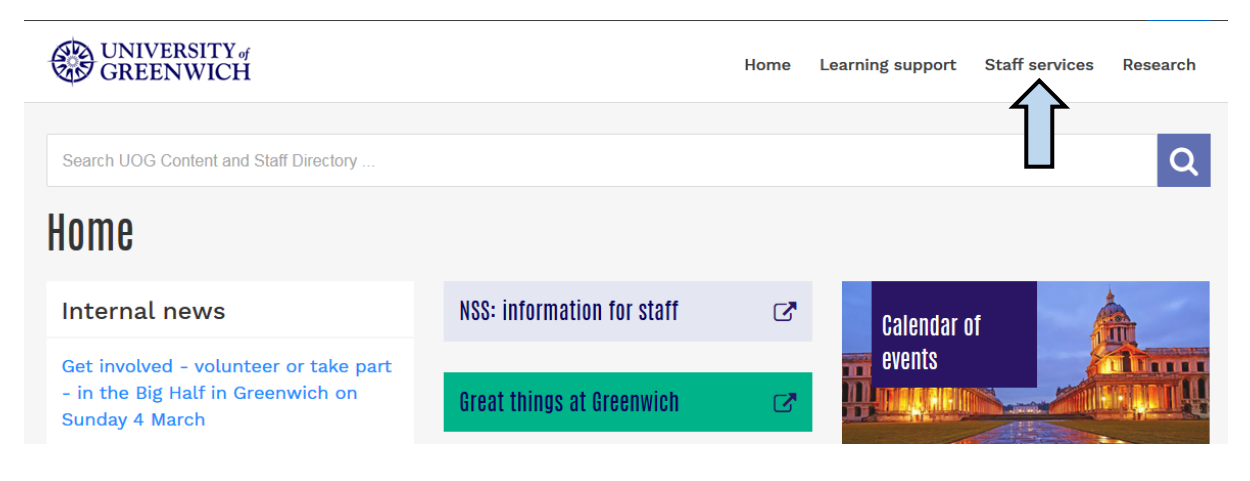

Then scroll down to the button labelled 'Organisation chart'.

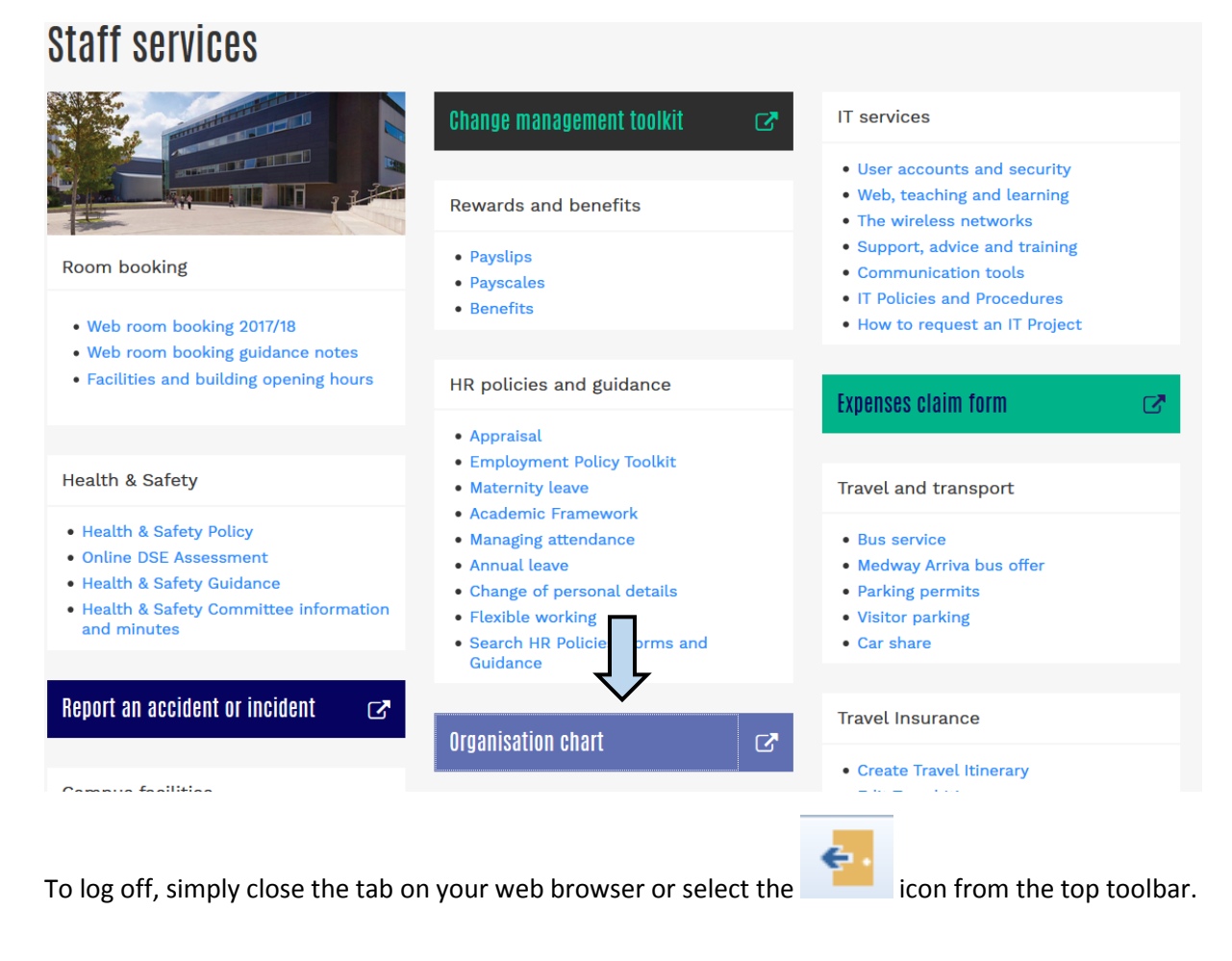

# Subchart Arrows

You can navigate through the charts by using the Subchart Arrows.

The Subchart Arrows allow you to drill up or down from a manager's position through the hierarchy from within the chart itself.

These arrows can also be used in exported interactive PDF documents.

You can also navigate using the Subcharts and Search panels as explained later in the document.

#### Toolbars

The toolbars at the top and bottom of the page contain the most commonly used functions and information about the chart you are viewing.

#### Opening a chart

To open a chart, select the icon below from the top toolbar and choose which chart you would like to view.

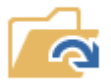

There are currently two charts available:

- the **'Positions Chart'**, which shows the line management reporting structure in terms of employees in permanent or fixed term salaried positions (hourly paid and non-contractual staff are not included)
- the **'Organisations Chart'**, which shows the university's hierarchy of organisation units.

#### Zooming

With an open chart you will see the zoom bar in the bottom toolbar. You can either click on the +/- symbols on the zoom bar or use the mouse wheel to increase or decrease the zoom level.

Select/Pan

If you are zoomed in on a chart you can use the Pan function to move across the chart. To use the

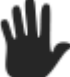

Pan function select the hand icon

from the top toolbar.

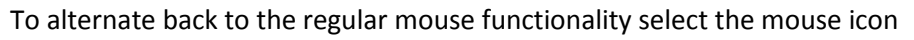

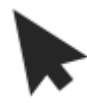

# Exporting

The top toolbar also holds the Publish function.

Select to export and publish your chart to a number of commonly used file formats, eg JPEG, PDF and XML.

The following PDF output options are available:

- Current Page Create a PDF for the current page.
- Current Branch Create a PDF for the current subchart and all subordinate subcharts.
- Entire Chart Create a PDF for the entire chart.

Other available output options are:

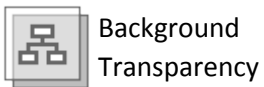

Turn on/off transparent background. This option should be used when pasting (or inserting) charts into PowerPoint slides (especially if a slide has a coloured background). Only applicable to PNG.

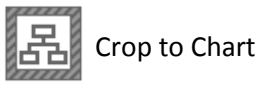

The white space around the chart is cropped out in output. Applicable to all formats except for PDF.

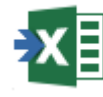

To export to Excel select the

icon from the top toolbar.

- When exporting to Excel, you can select to export the entire chart or a subset of the chart.
- Entire Chart Export all rows in the chart (including orphans).
- Current Branch Exports the current subchart and all subordinate subcharts.
- Current Page Exports the current subchart.
- Orphan Records Exports all records not currently appearing in the hierarchy.
- Top Level Orphans Exports only records with an invalid or missing supervisor.
- Entire Chart (Extended) Export all rows in the chart (including orphans). See additional information below.
- Redeployed Only Exports boxes that have been manually moved since the last refresh.

### Side Panel

The Side panel holds various subpanels that allow you to interact with the charts.

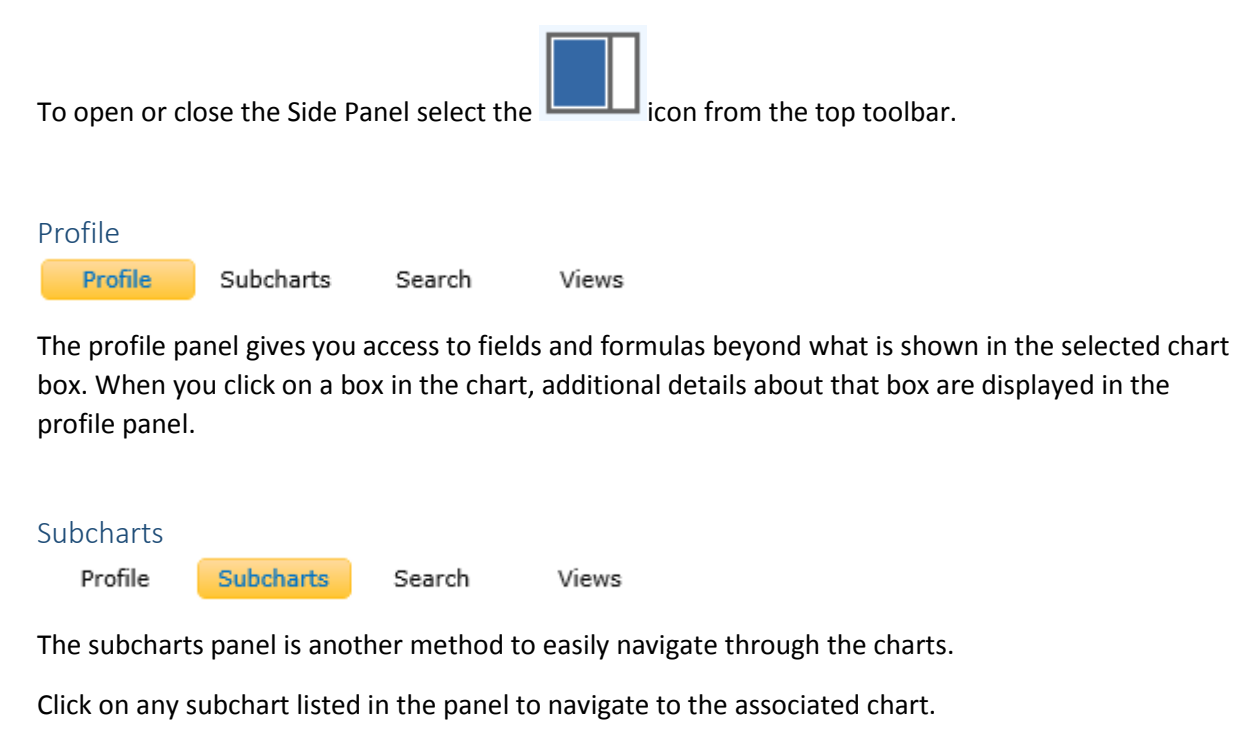

Use the up/down arrow keys on your keyboard to quickly switch between charts.

To expand or collapse a subchart use the +/- button to the left of each organisation unit.

#### Search

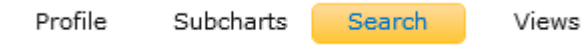

You can use the Search Panel to find records in the chart.

Type any part of an employee's name or job title into the search text entry and then click on the search button. A list of matching results are displayed.

| Views   |           |        |       |  |
|---------|-----------|--------|-------|--|
| Profile | Subcharts | Search | Views |  |

The Views panel allows a user to quickly switch between different presentations of a chart.

There are currently two views available to users, Standard and Contact.

The Standard view displays only the Employees name and Job Title.

The Contact view displays the Employees name and job title as well as their photo and email address. Phone and room numbers will be added to this view in a later release.

## Photos

OrgChart Now uses the same directory to find staff photos as Microsoft Outlook.

To add your photo to OrgChart Now, open Outlook and select the FILE menu.

Under 'Account Settings' select the 'Change' button underneath the grey person icon.

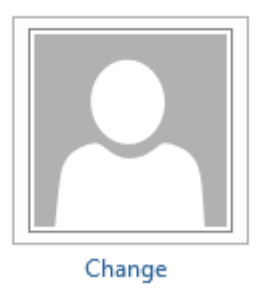

This will open up a link to the Outlook Web Application.

Select 'Browse' and choose the photo you wish to upload.

Use the buttons to change or remove your photo.

Browse...

Once selected the photo will appear in the 'Preview' window. To confirm the selection, hit 'Save' and the picture will be stored on the directory.

It may take up to 24 hours for OrgChart Now to feature your picture.